## AFET FARKINDALIK EĞİTİMİ

1- Ana sayfada yer alan "Eğitim hakkında" modülünü tıklayınız.

| <u>Ana Savta</u> | Son Duyurular                                           |                       | Eg View Course Stream       |
|------------------|---------------------------------------------------------|-----------------------|-----------------------------|
|                  |                                                         | Tümünü Daralt         | ()) View Course Calendar    |
|                  |                                                         |                       | C. View Course Notification |
|                  | + UYARI: AFET FARKINDALIK EĞİTİM MODÜLÜNÜ BİTİRMEDEN İL | Yapılacaklar          |                             |
|                  |                                                         |                       | Şêredilê bir yey yek        |
|                  |                                                         |                       |                             |
|                  |                                                         |                       |                             |
|                  | + AFET FARKINDALIK MODÜLÜ                               | Tum Ögeleri Tamanila  |                             |
|                  | AFET FARKINDALIK MODÜLÜ Etitim Hakkında Done            | Tium Ögelent Ternamka |                             |

2- Sağ altta yer alan "Sonraki" butonuna basınız:

## Eğitim Hakkında

İçişleri Bakanlığı Afet ve Acil Durum Yönetimi Başkanlığının 25.12.2020 tarih ve 181637 sayılı Eskişehir Valiliği İl Afet ve Acil Durum Müdürlüğü ile Eskişehir Osmangazi Üniversitesi arasında "2021 Türkiye Afet Eğitim Yılına İlişkin Genelgesi" ile Afet ve Acil Durum Yönetimi Başkanlığı 2021 yılını "Türkiye Afet Eğitim Yılı" olarak ilan ederek tüm İllerde Afet Eğitim Seferberliği başlatmıştır. Oluşturulan Afet Farkındalık Eğitimi İş Birliği Protokolü kapsamında; aşağıdaki eğitimi tamamlamanız gerekmektedir.

Eğitim dokümanı için <u>tıklayınız:</u>

Not: Bu bir sınav değildir, sınav sonundaki 0 puanı dikkate almayınız.

Sağlıklı günler dileriz.

ESUZEM

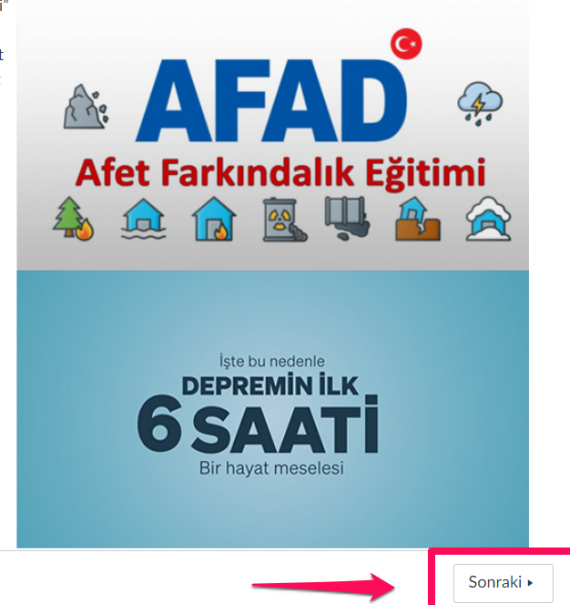

## 3- Eğitimi başlamak ve tamamlama için "Kısa sınava Başla" butonuna basınız:

| Ana Sayta | EĞİTİM DEĞERLENDİRME   |                   |                                                                                                    |  |
|-----------|------------------------|-------------------|----------------------------------------------------------------------------------------------------|--|
|           | Bitiş Bitiş tarihi yok | Puanlar 0 Sorular | 4 Süre Sinin Yok                                                                                                    |  |
|           | Yönergeler             |                   |                                                                                                    |  |
|           | BU BİR DEĞERLENDIRME   | SINAVIDIR         |                                                                                                    |  |
|           |                        |                   | Constant and the local division of the local division of the local |  |
|           |                        | - Kisa            | Sinava başla                                                                                                    |  |
|           |                        |                   |                                                                                                    |  |
|           |                        |                   |                                                                                                    |  |
|           |                        |                   |                                                                                                    |  |

İstenilen bilgileri giriniz, eğitim videosunu izleyiniz ve Onaylıyorum seçeneğini işaretleyiniz.
Son olarak "Kısa sınavı gönder" butonuna basınız.

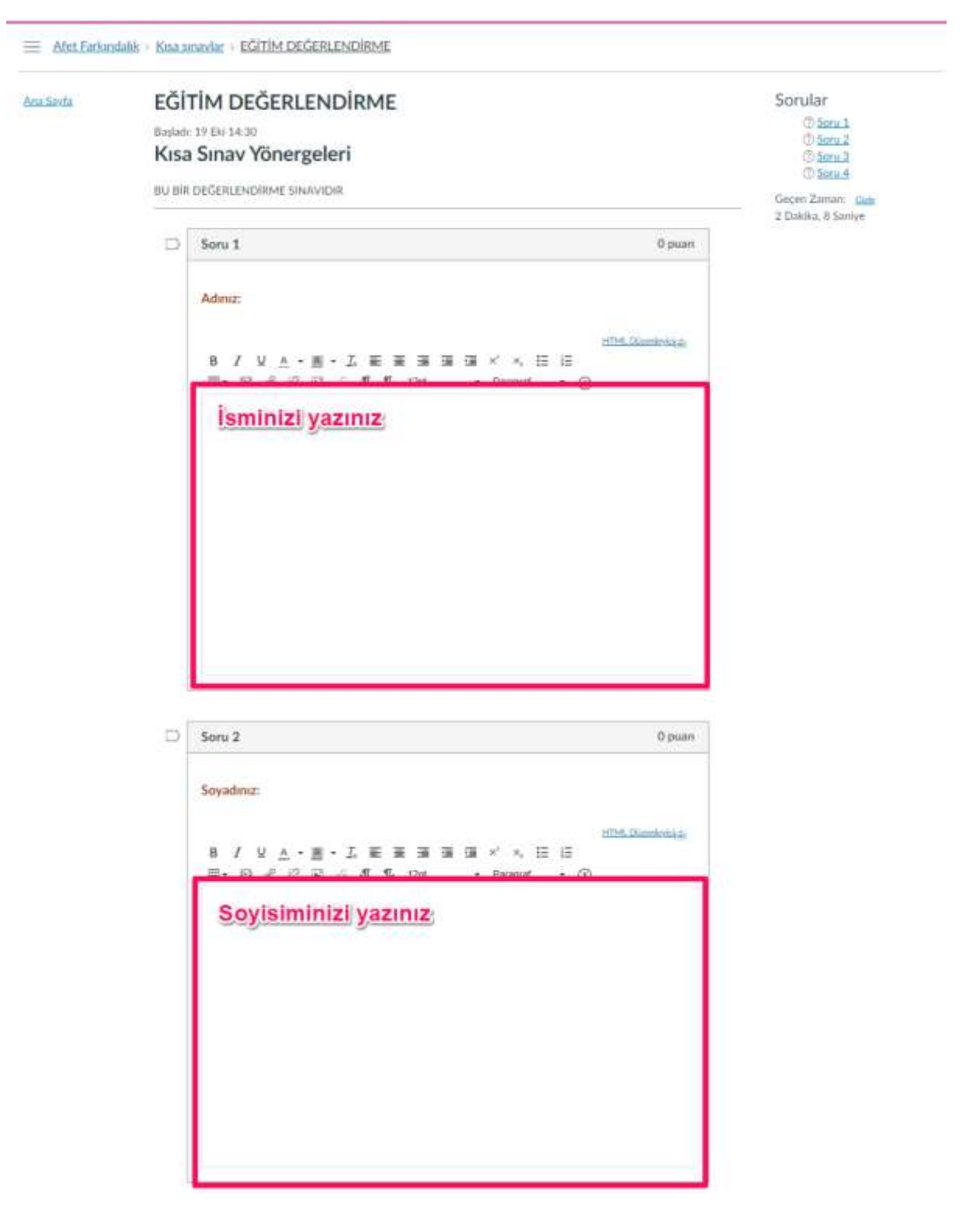

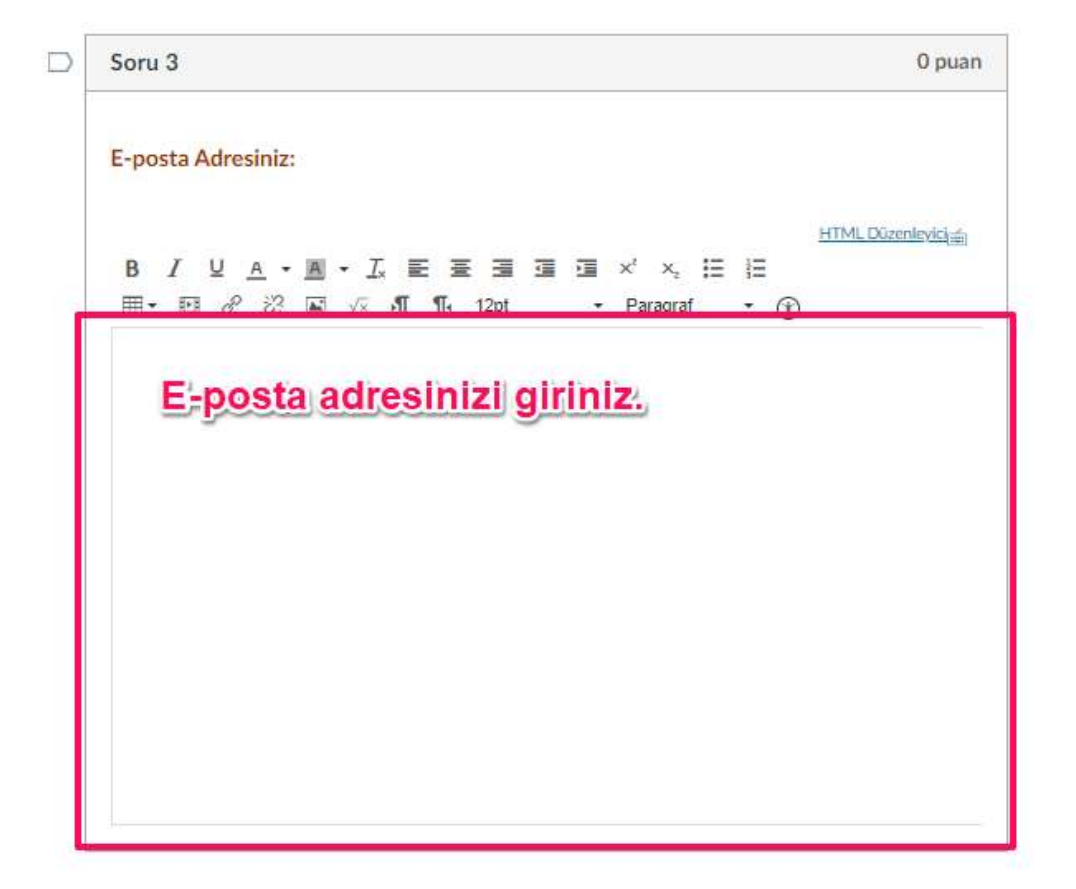

| Soru 4                                                                                                    | 0 puan           |
|----------------------------------------------------------------------------------------------------|------------------|
|                                                                                                    |                  |
|                                                                                                    |                  |
|                                                                                                    |                  |
| ► 0:01/33:26                                                                                                    |                  |
| DEPREMIN ILK 6 SAATI HAYAT MESE S Average Stress Stress |                  |
| işte bu nedenle<br>DEPREMİN İLK<br>6 SAÇATİ<br>Bir hayat meselesi                                                                                                    |                  |
| İzlemek için: 🍽 YouTube                                                                                                    |                  |
| Eğitimi tamamlamanız için aşağıdaki ifadeyi okuyup onay vermelisiniz:                                                                                                    |                  |
| Eğitim videolarını izledim.                                                                                                    |                  |
| Onayliyor musunuz?                                                                                                    |                  |
| O Onayliyorum                                                                                                    |                  |
|                                                                                                    |                  |
| 14:16 saatinde kısa sınavınız kaydedild                                                                                                    | Kısa Sınavı Gönd |

## 5- Eğitimi tamamladığınızda bu şekilde gözükecektir:

| Acia Savda | EĞİTİM DEĞ             | ERLENDIR                                                   | ME                            |                              |                         | Gönderi Avrim      | blan:              |
|------------|------------------------|------------------------------------------------------------|-------------------------------|------------------------------|-------------------------|--------------------|--------------------|
|            | Bitty Bitts tarihi yok | Puanlar 0                                                  | Sorular 4                     | Süre Satara Yoli             |                         | Size:              | 6 dakika           |
|            | Vänereeler             |                                                            |                               |                              |                         | Gancel Puart:      | D üzterinden 0     |
|            | ronergeier             |                                                            |                               |                              |                         | Saklanan           |                    |
|            | BU BIR DEGERLENDIR     | ME SNAVIDIR                                                |                               |                              |                         | Puart              | O üzerinden O      |
|            | Hak Geomisi            |                                                            |                               |                              |                         | * Black warying Te | enti estinderenari |
|            | and occurry            | Halt                                                       | Sire                          | Pisan                        |                         |                    |                    |
|            | EN-SO/H                | 3.54                                                       | ă ¢alito                      | (D. classification + D. *    |                         |                    |                    |
|            |                        | * Bias son dat here                                        | G2 notherdiversalb            |                              |                         |                    |                    |
|            | Bultasa sesavet puan   | 0 üzerinder 0 -                                            |                               |                              |                         |                    |                    |
|            |                        |                                                            |                               | Marrie Mathematication / (1) |                         |                    |                    |
|            | Soru                   | 1                                                          |                               | Plende Hobackarsinada / VI   | protect /               |                    |                    |
|            | Adm                    | zi (                                                       |                               |                              |                         |                    |                    |
|            | Sizio 6                | levabinat                                                  |                               |                              |                         |                    |                    |
|            | adı                    | niz                                                        |                               |                              |                         |                    |                    |
|            | line and               |                                                            |                               |                              | Concerned in the second |                    |                    |
|            | Soru                   | 2                                                          |                               | Henüz Notlandorimadi / 0 j   | puan                    |                    |                    |
|            | Court                  | luna                                                       |                               |                              |                         |                    |                    |
|            | 2014                   | anne.                                                      |                               |                              |                         |                    |                    |
|            | Sizie C                | irodona:                                                   |                               |                              |                         | \                  |                    |
|            | soy                    | adiniz                                                     |                               |                              |                         |                    |                    |
|            |                        |                                                            |                               |                              |                         |                    |                    |
|            | Soru                   | 3                                                          |                               | Henüz Notlandırılmadı / 0 j  | psaer                   |                    | 2.75               |
|            | E-mm                   | ta Adreninia:                                              |                               |                              |                         |                    |                    |
|            |                        |                                                            |                               |                              |                         |                    |                    |
|            | Sunt                   | illadresin                                                 | 117                           |                              |                         |                    |                    |
|            |                        |                                                            |                               |                              |                         |                    |                    |
|            |                        |                                                            |                               |                              | 0 / 0 puap              |                    |                    |
|            | So                     | ru 4                                                       |                               |                              | 070 puan                |                    |                    |
|            |                        | 0.01/33:26                                                 | AFAD                          | € :                          |                         |                    |                    |
|            | -                      |                                                            |                               |                              |                         |                    |                    |
|            | (                      | 🕹 DEPREMİN İI                                              | LK 6 SAATİ HA                 | YAT MESE Solaha sonra Pa     | <b>→</b><br>ıylaş       |                    |                    |
|            |                        |                                                            | lste bu n                     | edenle                       |                         |                    |                    |
|            |                        | 6                                                          | DEPRE<br>SA<br>Bir hayat i    | ATI<br>meselesi              |                         |                    |                    |
|            |                        | lomek isin: OV-1                                           | ıbe                           |                              |                         |                    |                    |
|            | Iz                     | iernek için. 🕑 Youll                                       |                               |                              |                         |                    |                    |
|            | Eği                    | timi tamamlaman                                            | nz için aşağıda               | ki ifadeyi okuyup onay verme | elisiniz:               |                    |                    |
|            | Eği<br>Eği             | timi tamamlaman<br>tim videolarını izle                    | nız için aşağıda<br>dim.      | ki ifadeyi okuyup onay verme | elisiniz:               |                    |                    |
|            | Eği<br>Eği<br>On       | timi tamamlaman<br>tim videolarını izle<br>aylıyor musunuz | nız için aşağıda<br>dim.<br>? | ki ifadeyi okuyup onay vermo | elisiniz:               |                    |                    |